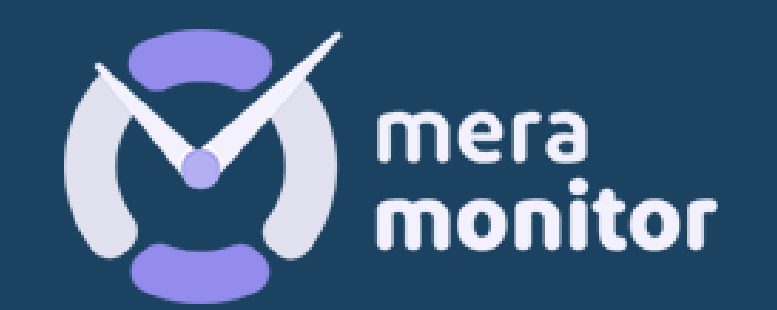

# INSTALLATION OF WINDOW APP

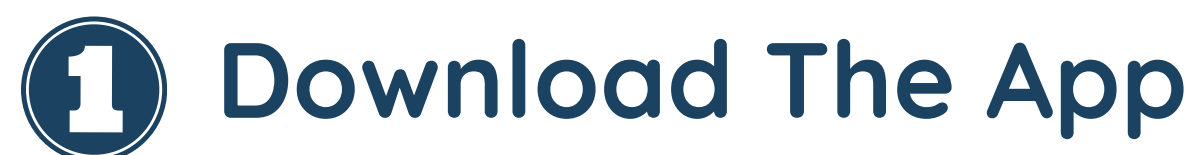

Access the URL <a href="https://meramonitor.com/">https://meramonitor.com/</a> and Click on "Download"

#### tab present at top menu bar

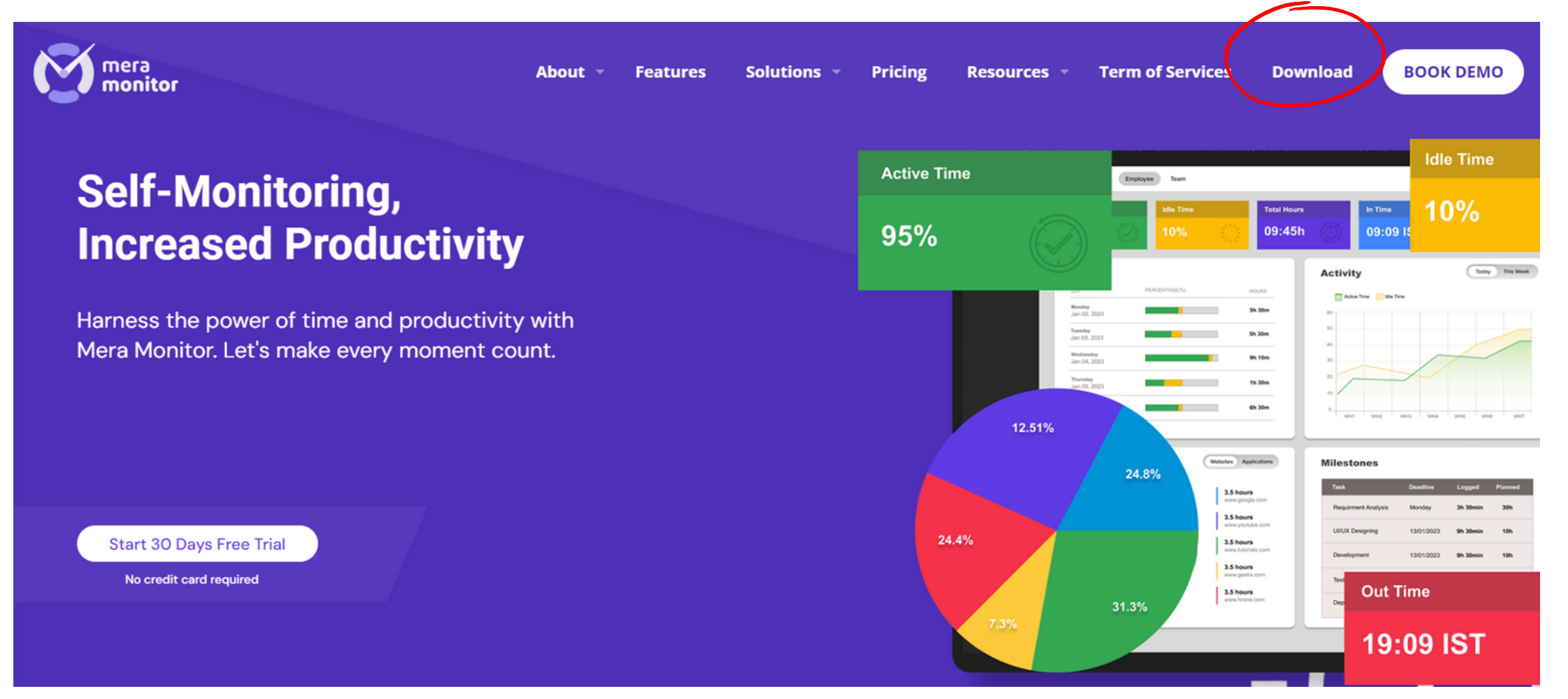

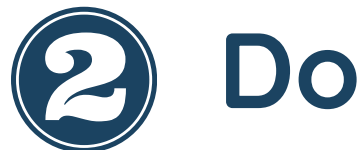

## Download

Download the right setup file based on your OS configuration

(Windows/Linux/Mac)

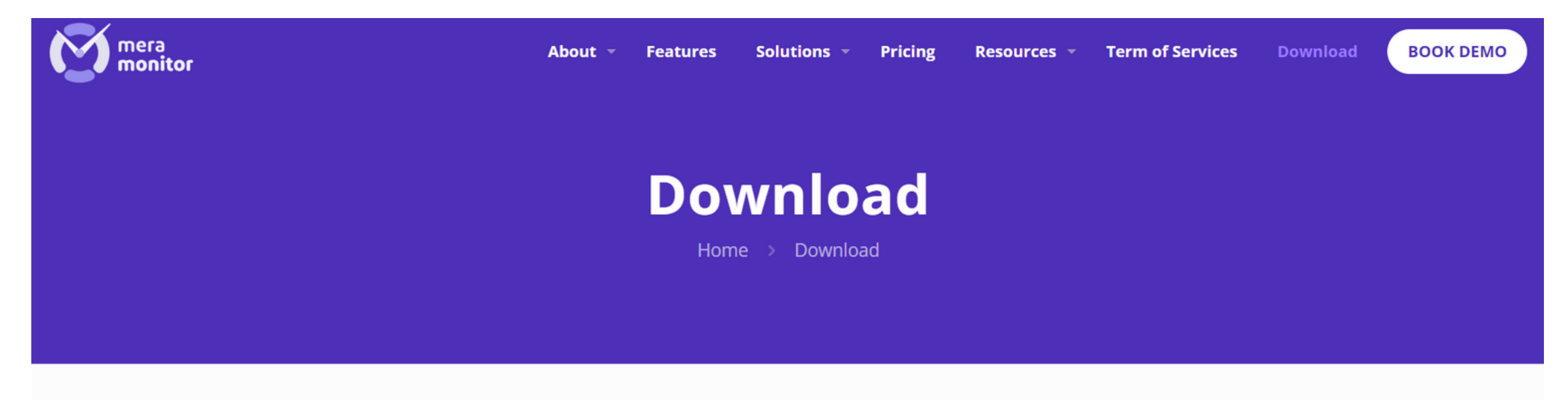

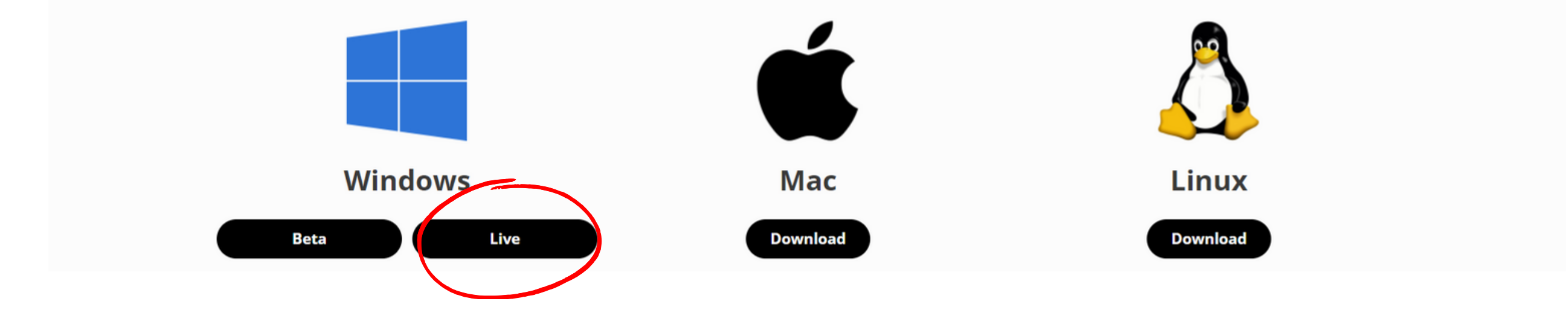

## **3** Installation Instruction

After downloading the application, double click on setup file, user will redirected to Welcome to the MM Setup Wizard screen. Click the "Next" button to proceed with the installation further.

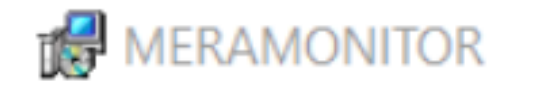

Welcome to the MERAMONITOR Setup Wizard

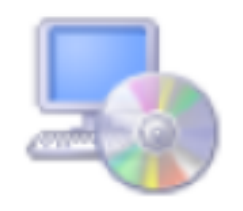

 $\times$ 

The installer will guide you through the steps required to install MERAMONITOR on your computer.

WARNING: This computer program is protected by copyright law and international treaties. Unauthorized duplication or distribution of this program, or any portion of it, may result in severe civil or criminal penalties, and will be prosecuted to the maximum extent possible under the law.

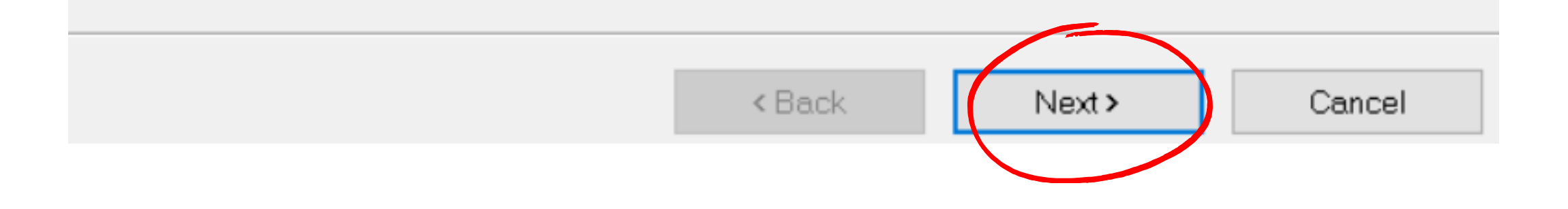

## Installation Instruction

Provide the installation location, Select "Everyone" radio button (MM Will be capturing record irrespective of any user logged in to that system) and click on "Next" button

| B MERAMONITOR                                                                                                | _   |           | $\times$ |  |  |
|----------------------------------------------------------------------------------------------------|-----|-----------|----------|--|--|
| Select Installation Folder                                                                                   |     |           |          |  |  |
| The installer will install MERAMONITOR to the following folder.                                              |     |           |          |  |  |
| To install in this folder, click "Next". To install to a different folder, enter it below or click "Browse". |     |           |          |  |  |
| <u>F</u> older:                                                                                              |     |           |          |  |  |
| C:\Users\nkumar1\AppData\Local\MERAMONITOR\                                                                  |     | Browse    |          |  |  |
|                                                                                                    |     | Disk Cost |          |  |  |
| Install MERAMONITOR for yourself, or for anyone who uses this compute                                        | er: |           |          |  |  |
| Everyone                                                                                                    |     |           |          |  |  |

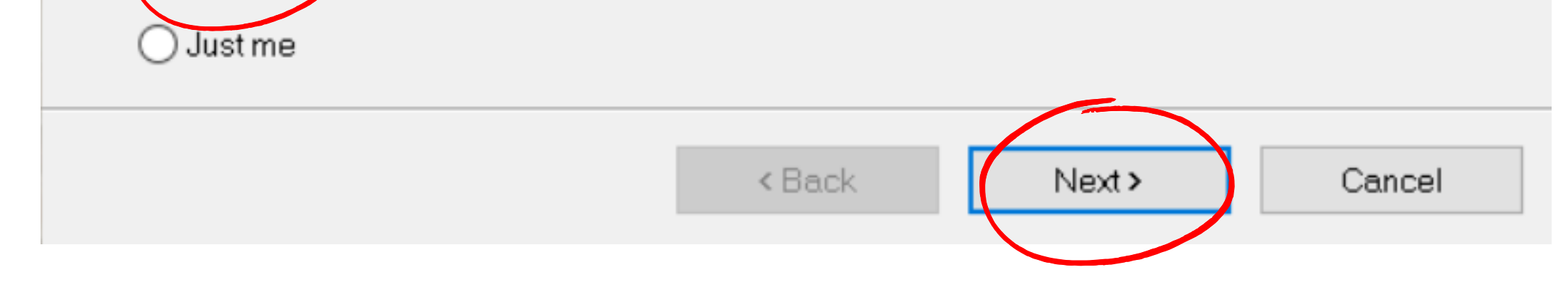

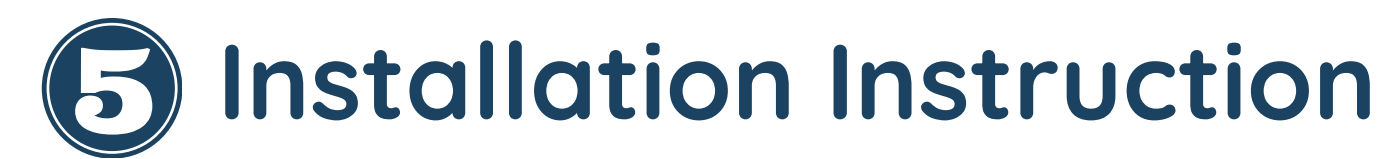

### Provide confirmation of installation and proceed with "Next" button

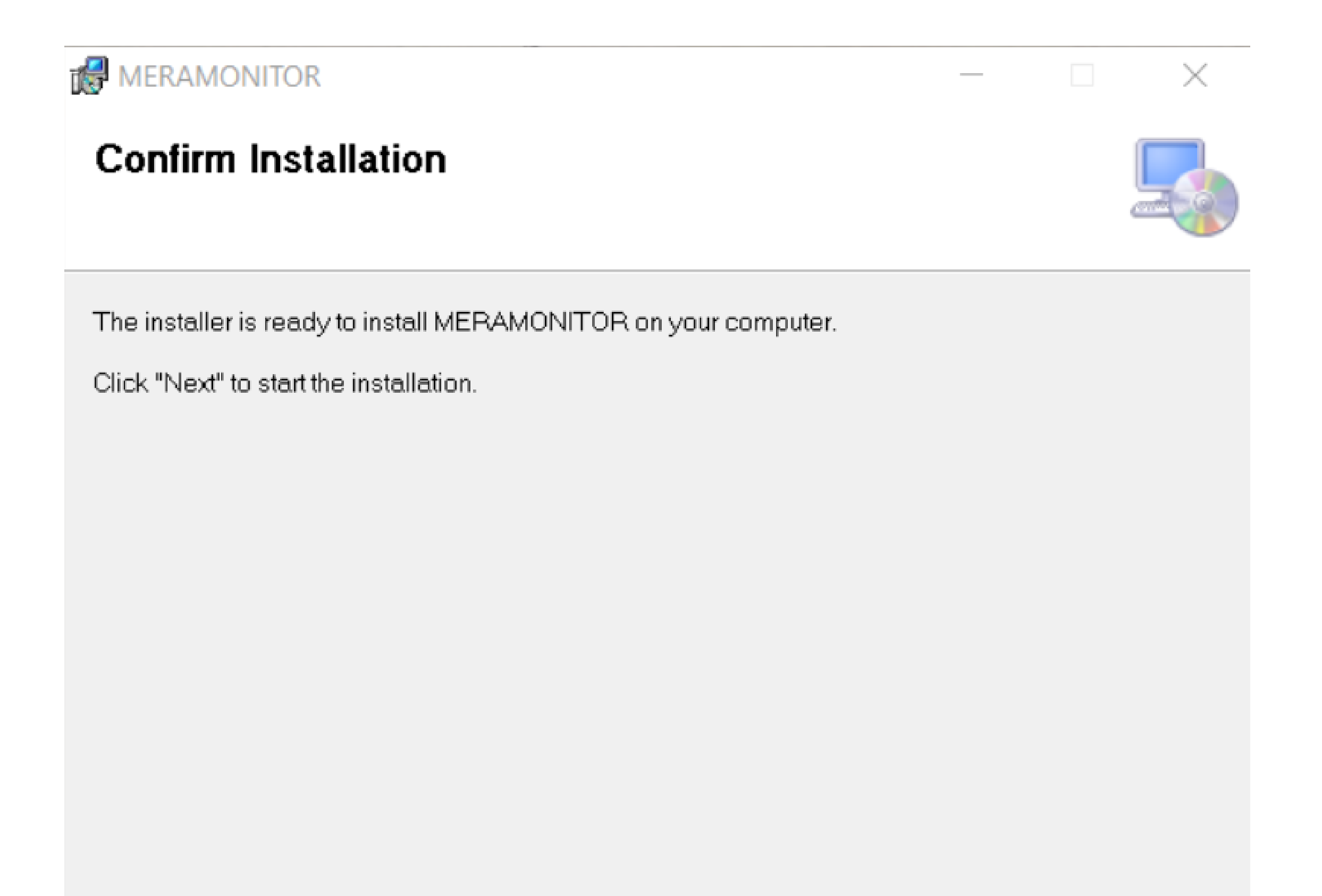

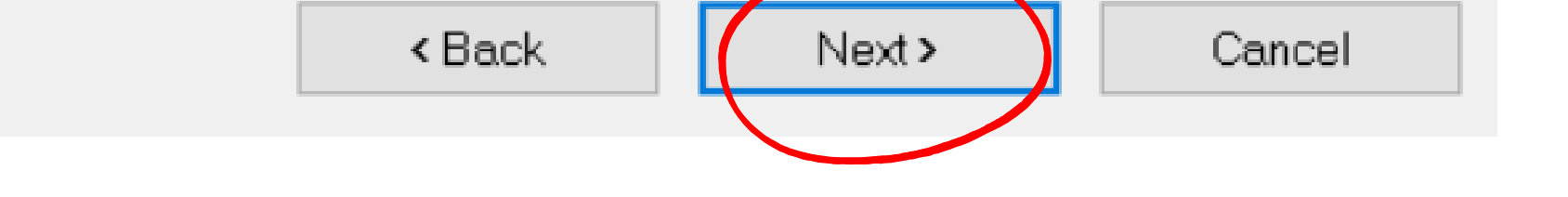

## Installation Instruction

Enter email id on user details screen and Click "Next" button

| MERAMONITOR             |        |        |       | $\times$ |
|-------------------------|--------|--------|-------|----------|
| User Details            |        |        |       |          |
|                         |        |        |       |          |
| Email :                 |        |        |       |          |
| yadavnitesn@yopmail.com |        |        |       |          |
|                         |        |        |       |          |
|                         |        |        |       |          |
|                         | < Back | Next > | Cance | 2        |

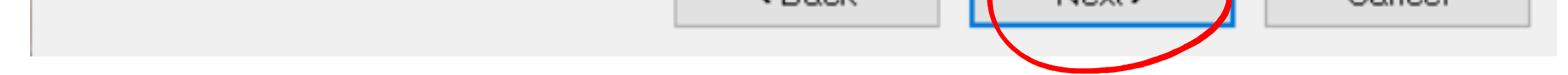

## **O** Installation Instruction

Installation is completed, Close the Installation complete screen to navigate to Login screen

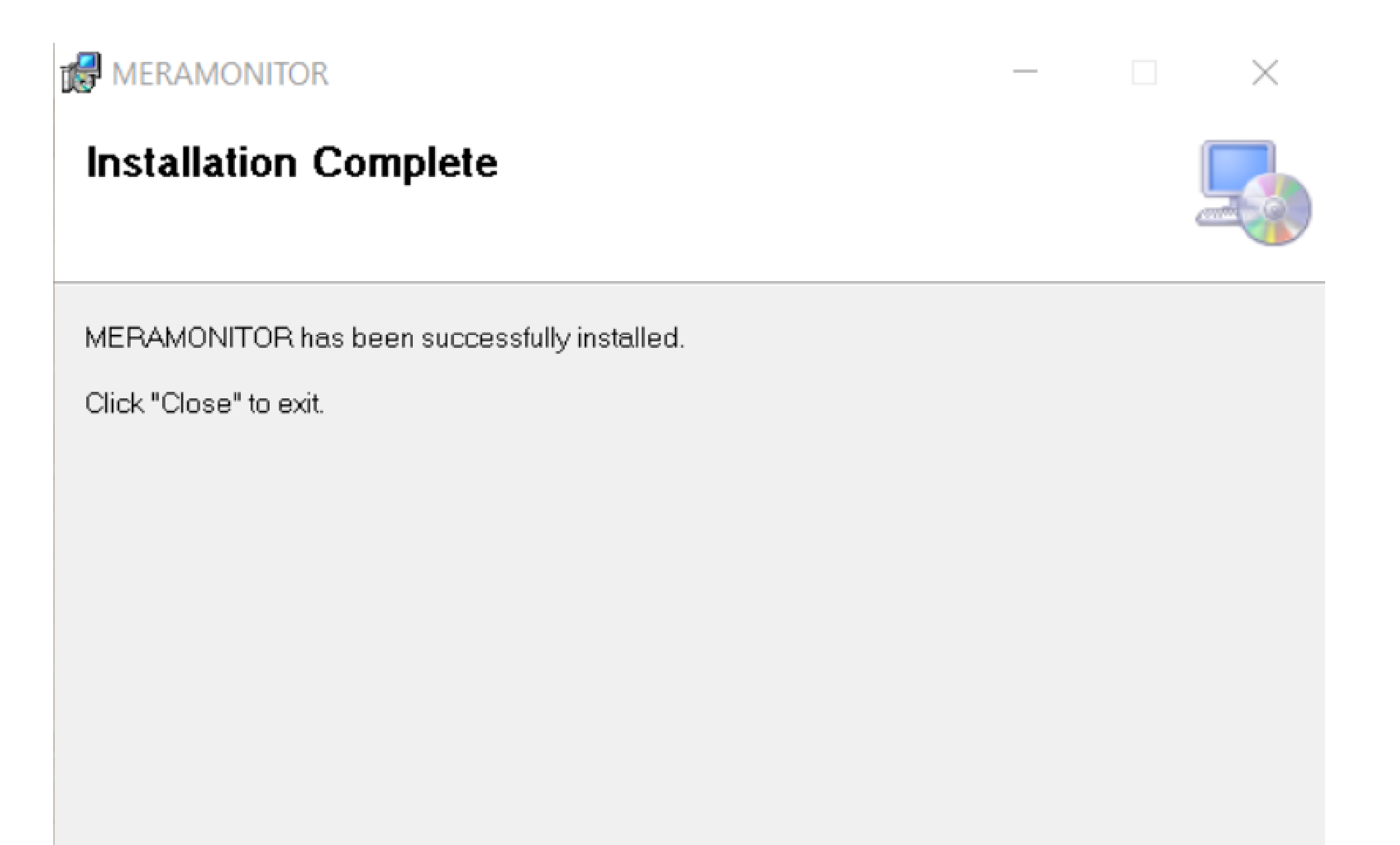

Please use Windows Update to check for any critical updates to the .NET Framework.

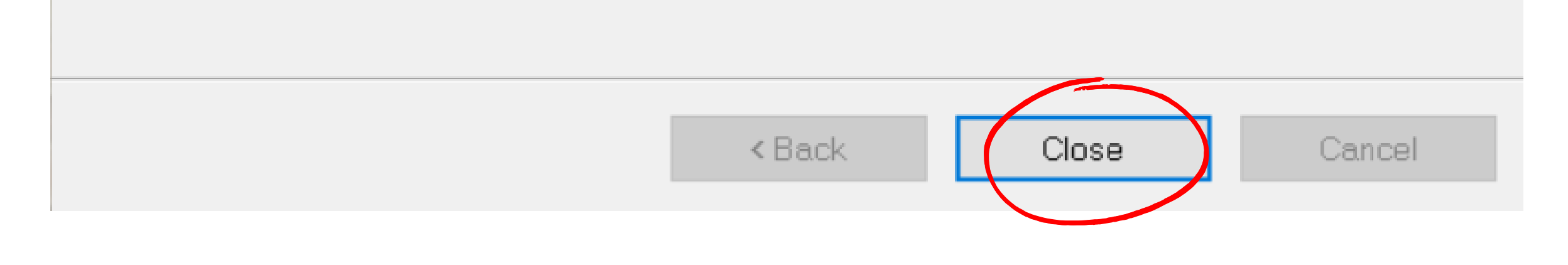

## **O** Installation Instruction

Enter the User id and Password, created while onboarding the Mera Monitor application and Click on Login button to start the Mera Monitor application.

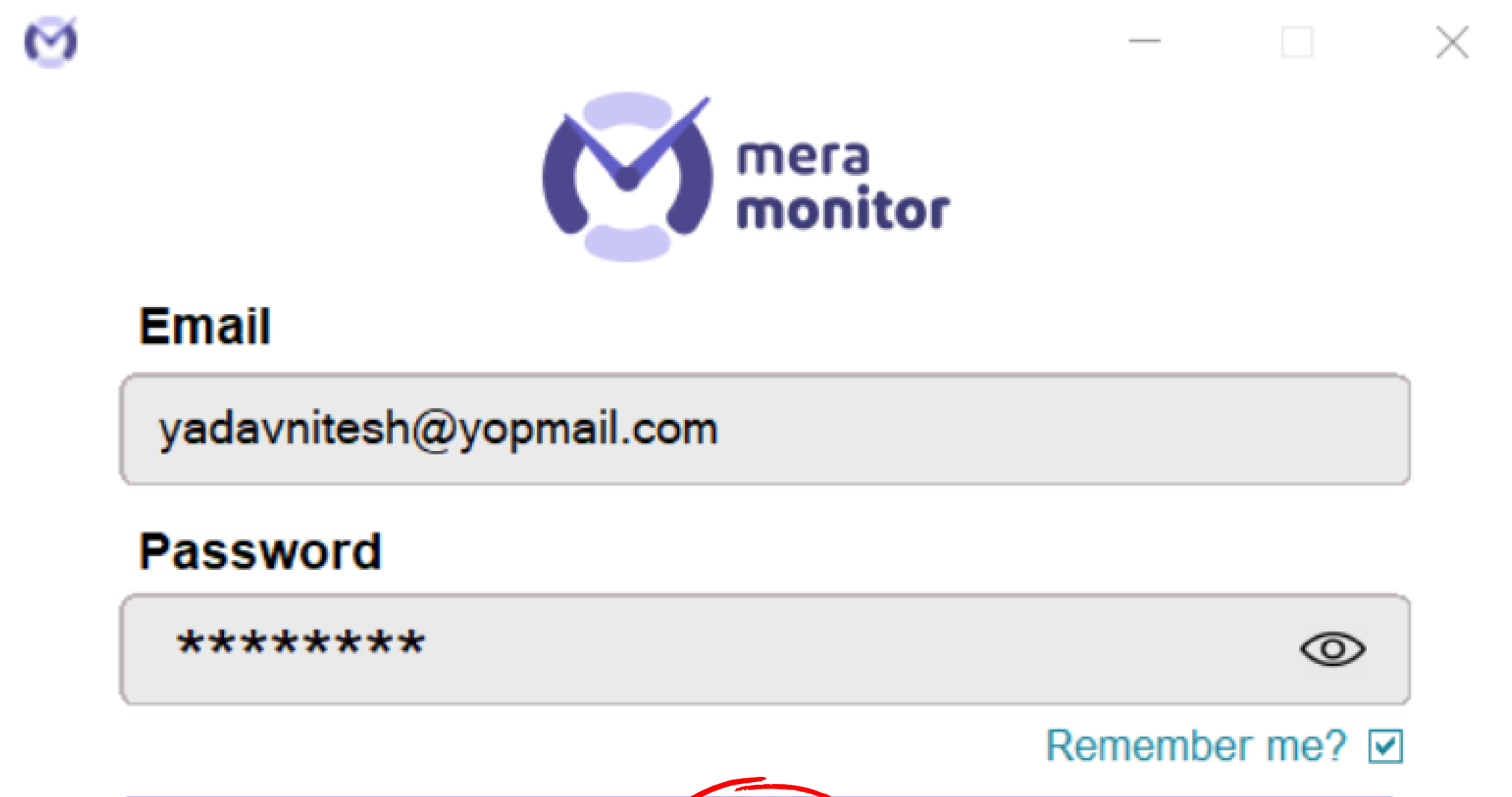

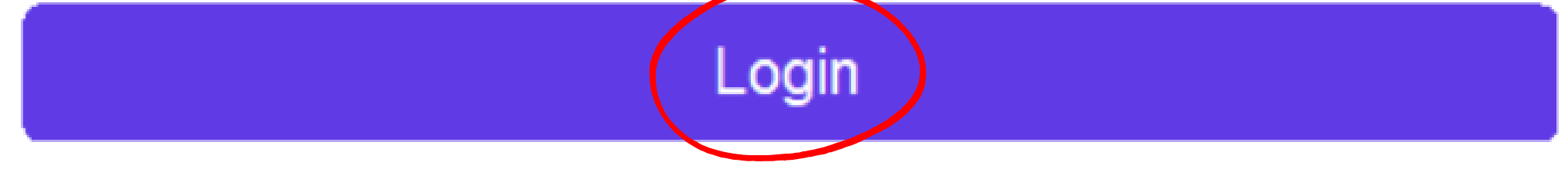

## (c) Welcome Onboard :)

Mera Monitor application is started successfully, User can minimize the

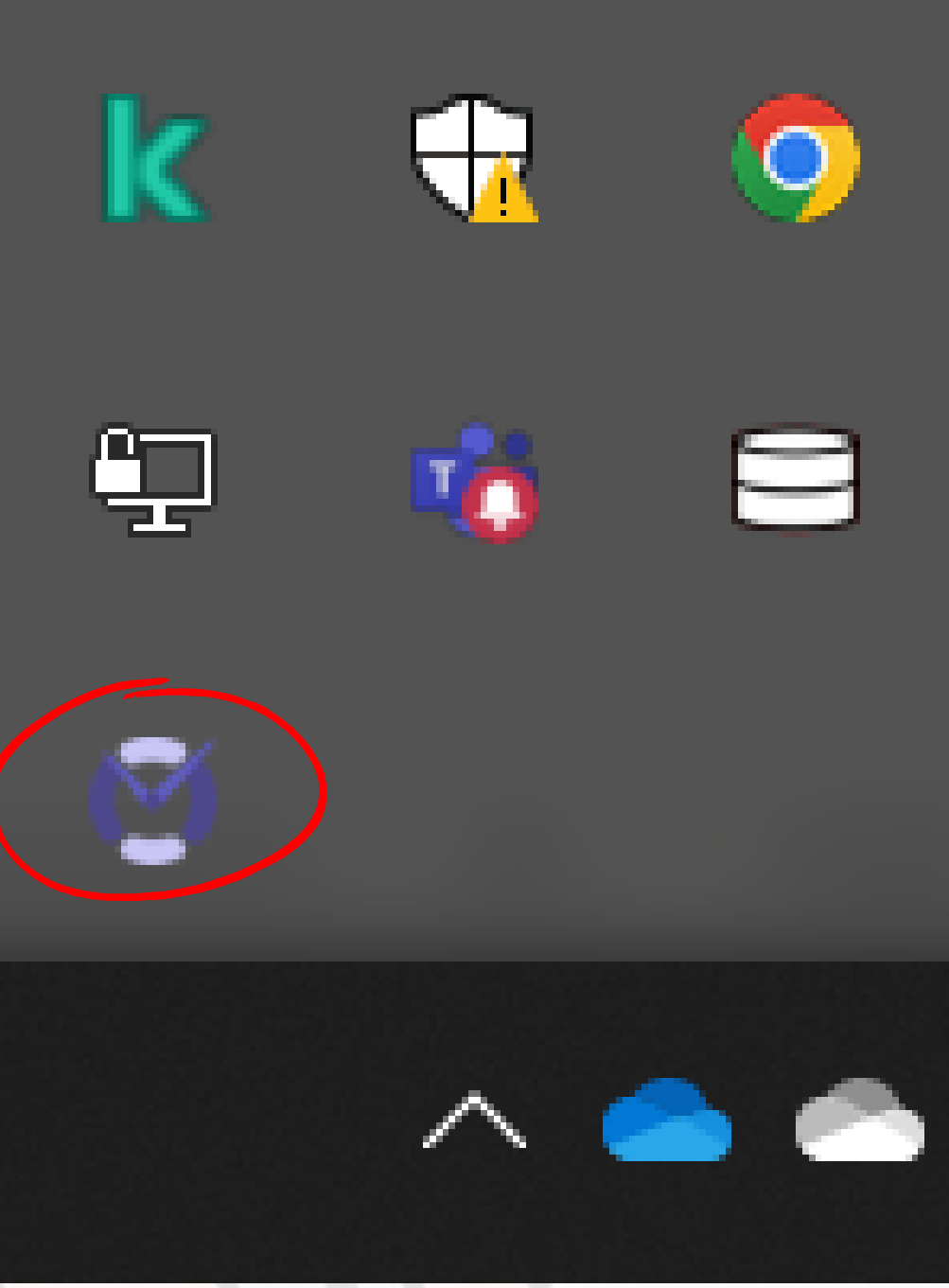

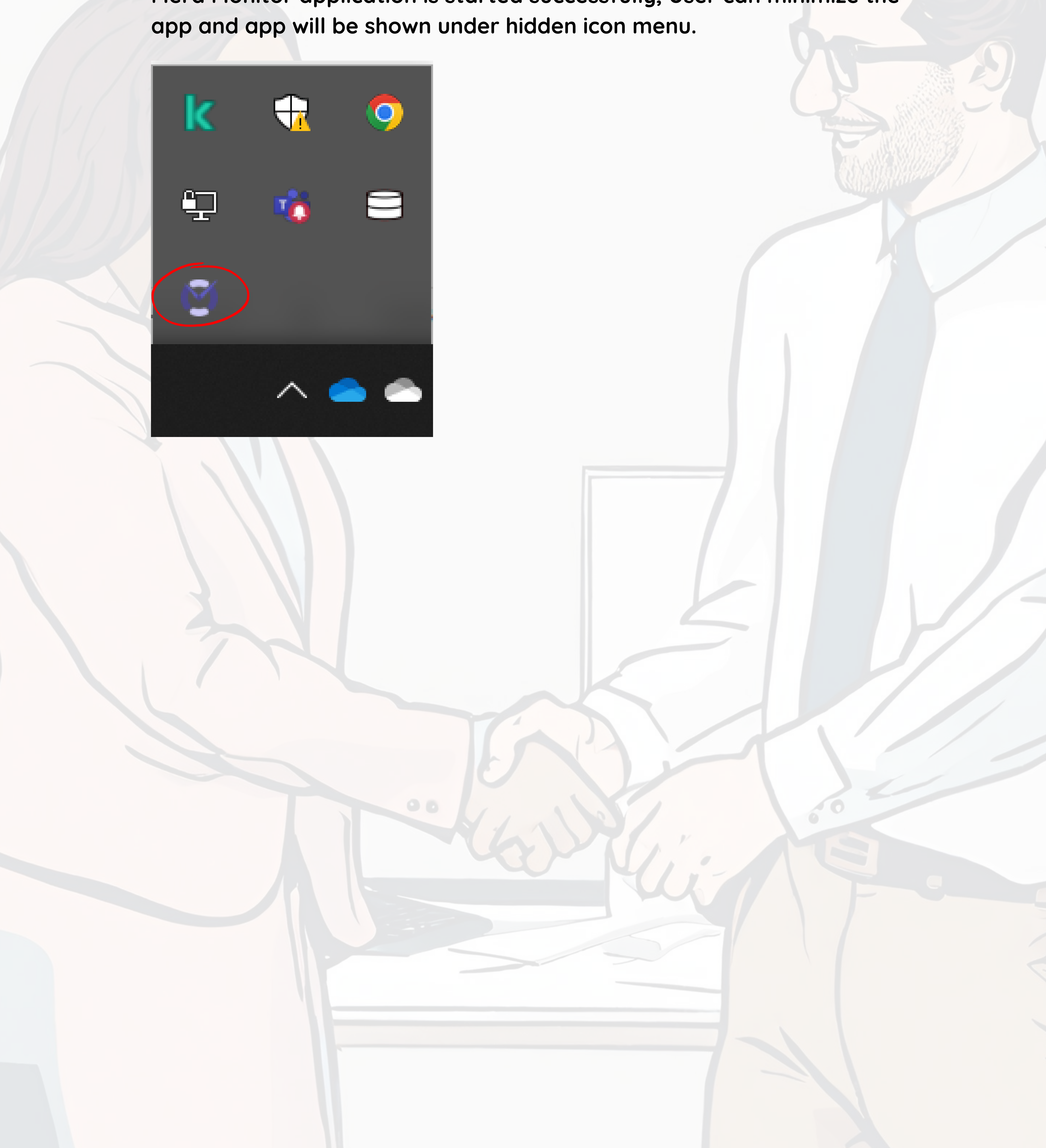

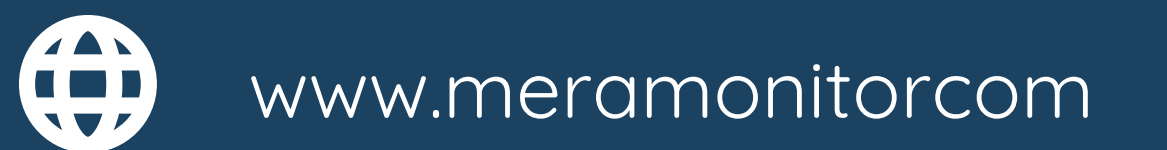

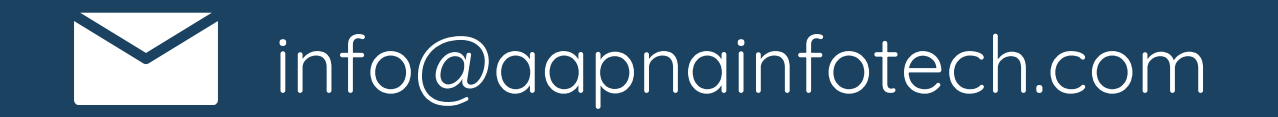

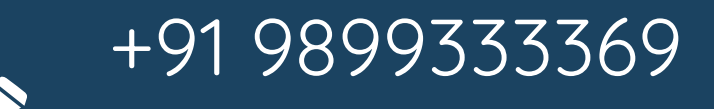